## ATU Automated Waitlist Student Guide

Note: You must have your Student Registration Code in order to put yourself on the waitlist.

1. Access "Register (before classes begin)" on the "Registration Information" card of OneTech

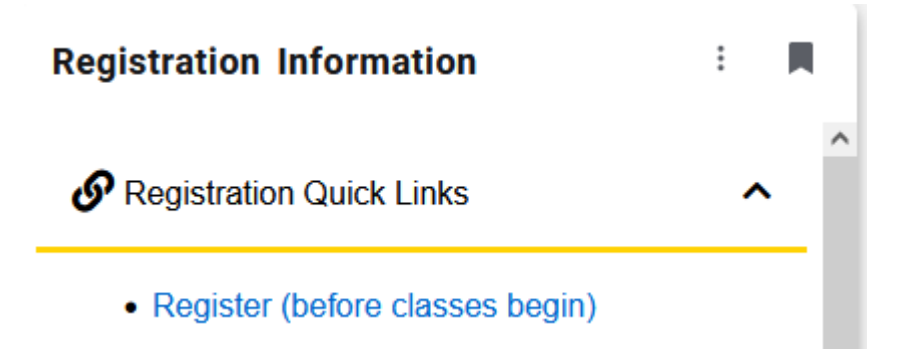

- 2. Select the term for registration and enter your registration pin.
- 3. If you know the CRN of the course you want to waitlist, enter the CRN directly and then click "Submit Changes." If you do not know the CRN, use the "Class Search" box to search for the course(s) with waitlisting and write down the CRN. Click "Add to Worksheet" and type in the CRN and click submit changes.
- 4. In your Registration list, if the class is closed, but has a waitlist select "waitlisted" in the drop-down menu and then click "Submit Changes."

| • Registration Add E  | Registration Add Errors |       |      |      |     |               |       |                 |                            |
|-----------------------|-------------------------|-------|------|------|-----|---------------|-------|-----------------|----------------------------|
| Status                | Action                  | CRN   | Subj | Crse | Sec | Level         | Cred  | Grade Mode      | Title                      |
| Closed - 0 Waitlisted | Waitlisted v            | 80012 | LEAD | 1003 | TC1 | Undergraduate | 3.000 | Standard Letter | Introduction to Leadership |

5. Your current schedule will show the course waitlisted

| Current Schedule           |        |       |      |      |     |               |       |                 |                            |
|----------------------------|--------|-------|------|------|-----|---------------|-------|-----------------|----------------------------|
| Status                     | Action | CRN   | Subj | Crse | Sec | Level         | Cred  | Grade Mode      | Title                      |
| Waitlisted on Oct 25, 2023 | None v | 80012 | LEAD | 1003 | TC1 | Undergraduate | 0.000 | Standard Letter | Introduction to Leadership |

6. Check your @atu.edu email often.

7. If a seat opens up in the class, then you will get a notification in your @atu.edu student email, stating how long you have to register for the class.

-----Original Message-----From: Registrar, Office of <<u>registrar@atu.edu</u>> Sent: Friday, October 20, 2023 8:15 AM To: Justin Clark <<u>iclark45@atu.edu</u>> Subject: Waitlist Notification for 80005

Dear Justin Clark :

A seat has become available in 80005 PSY 3083 PSYCHOLOGY OF WOMEN which you are on the waitlist for.

You have until 21-OCT-2023 08:14 AM to register for the course. If you have your registration PIN you can log into OneTech and change your registration in the course from waitlisted to web registered. If you do not have your PIN you will need to contact your acdemic advisor, Md Abdus Salam Siddique, to have your registration status updated. If you are unable to reach your advisor please contact the department head of your major.

If you have any questions or have difficulty reaching your advisor or department head please contact the Office of the Registrar at registrar@atu.edu.

8. After you receive the notification, and would like to register for the waitlisted class, then you go back to OneTech and select "Register (before classes begin)." Select the term you wish to register for. Enter your Student Registration Code. Go to the course you want to change from waitlisted to registered and select "web registered" in the drop-down box and then "Submit Changes."

| Current Schedule          |           |                  |       |      |      |     |               |       |                 |                     |
|---------------------------|-----------|------------------|-------|------|------|-----|---------------|-------|-----------------|---------------------|
| Status                    |           | Action           | CRN   | Subj | Crse | Sec | Level         | Cred  | Grade Mode      | Title               |
| Waitlisted on Oct 2       | 20, 2023  | Web Registered 🗸 | 80005 | PSY  | 3083 | TC1 | Undergraduate | 0.000 | Standard Letter | Psychology of Women |
|                           |           |                  |       |      |      |     |               |       |                 |                     |
| Total Credit Hours: 0.000 |           |                  |       |      |      |     |               |       |                 |                     |
| Billing Hours:            | 0.000     |                  |       |      |      |     |               |       |                 |                     |
| Minimum Hours:            | 0.000     |                  |       |      |      |     |               |       |                 |                     |
| Maximum Hours:            | 18.000    |                  |       |      |      |     |               |       |                 |                     |
| Date:                     | Oct 25, 2 | 2023 04:07 pm    |       |      |      |     |               |       |                 |                     |
|                           |           |                  |       |      |      |     |               |       |                 |                     |

If you do not register within the time period mentioned in your email notification, you will be dropped from the waiting list. If you still want to register for the course you can rejoin the waitlist is space is available.

For more information about waitlisting you can visit: <a href="https://www.atu.edu/registrar/waitlist\_information.php">https://www.atu.edu/registrar/waitlist\_information.php</a>

Please contact your academic advisor or the Registrar's Office if you need any clarifications regarding the process.